# IL TUTORATO IN UNIVERSITÀ

# UTILIZZO DELL'APPLICATIVO PER LA REGISTRAZIONE DELLE ORE DI TUTORATO E ACCREDITAMENTO STUDENTI UTENTI

# **REGISTRAZIONE ORE TUTORATO**

I tutor devono regolarmente compilare il **Registro tutorato (<u>http://registrotutorato.unipv.it</u>)** creando l'attività giornaliera associata al progetto di tutorato e inserendo negli appositi spazi il giorno, l'ora di inizio, la durata e una breve descrizione dell'attività.

Si accede al **Registro tutorato** utilizzando le credenziali di Ateneo (chi non le possiede deve richiederle all'indirizzo <u>tutorato@unipv.it</u> allegando un documento d'identità e il codice fiscale).

| Università degli Studi di Pa |                                                  |                        |                        | elena           |
|------------------------------|--------------------------------------------------|------------------------|------------------------|-----------------|
| UNIVERSITÀ<br>DI PAVIA       | TEST Progetti<br>Attività dei tutori per il tuto | COR<br>Irato           |                        |                 |
| prova progetto medicina      | elena 1                                          |                        |                        | Cambia Progetto |
| Minuti assegnati             | 600 M                                            | inuti rendicontati     | 0 Minuti rima:         | sti 600         |
| 💄 Crea attività              | a Attività in compre                             | senza 🛛 🗮 Le mie attiv | rità 🌲 Chiudi/Rinuncia |                 |
|                              |                                                  | Crea atti              | vità                   |                 |
| Tino / Titolo doll'att       | that's                                           |                        |                        |                 |
| npo / ncolo dell'acc         | uvita                                            |                        |                        |                 |
|                              |                                                  |                        |                        |                 |
|                              |                                                  |                        |                        |                 |
| Data e ora di inizio         |                                                  |                        |                        |                 |
| B X Data e ora di            | inizio                                           |                        |                        |                 |
| and the build of the di      | many                                             |                        |                        |                 |
|                              |                                                  |                        |                        |                 |
|                              |                                                  |                        |                        |                 |
| Durata dell'attività         | - Ore : Minuti                                   |                        |                        |                 |
| 00:00                        |                                                  |                        |                        | (               |
|                              |                                                  |                        |                        |                 |
|                              |                                                  |                        |                        |                 |
| Descrizione attività         | i                                                |                        |                        |                 |
|                              |                                                  |                        |                        |                 |
|                              |                                                  |                        |                        |                 |
|                              |                                                  |                        |                        |                 |
|                              |                                                  |                        |                        |                 |
|                              |                                                  |                        |                        |                 |
|                              |                                                  |                        |                        |                 |
|                              |                                                  |                        |                        |                 |

| Università degli Studi di Pav | la                                   |                               |                                 |                             | 😫 ELENA         |
|-------------------------------|--------------------------------------|-------------------------------|---------------------------------|-----------------------------|-----------------|
| UNIVERSITÀ<br>DI PAVIA        | TEST Proge<br>Attività dei tutori pe | etti COR                      |                                 |                             |                 |
| prova progetto medicina e     | elena 1                              |                               |                                 |                             | Cambia Progetto |
| Minuti assegnati              | 600                                  | Minuti rendicontati           | 60                              | Minuti rimasti              | 540             |
| よ Crea attività               | 4 Attività in co                     | mpresenza 🛛 🗮 Le mie attivită | 🔒 🛃 Chi                         | iudi/Rinuncia               |                 |
| Co                            | munica questo codi                   | Codice att                    | <b>ività</b><br>e loro di regis | trarsi all'attività di tuto | rato:           |
|                               |                                      | 19GCY                         | 9 A                             |                             |                 |
|                               |                                      |                               |                                 |                             |                 |

Una volta creata l'attività appare un codice alfanumerico (Codice attività) che deve essere comunicato, insieme al link presenzatutorato.unipv.it, agli studenti che frequentano il tutorato (utenti).

"Esercitazioni in aula" Inizio 11/09/2019 14:11 durata 1 ora

## **REGISTRAZIONE UTENTI**

Per accreditarsi al tutorato, gli studenti partecipanti (studenti utenti) devono:

>> aprire un browser e digitare l'indirizzo <u>presenzatutorato.unipv.it</u>
>> accedere con le proprie credenziali di Ateneo
>> inserire il codice comunicato dal tutor per registrarsi all'attività
>> cliccare su «Registra il codice»

In questo modo la presenza degli utenti al tutorato viene automaticamente registrata.

Il codice si attiva all'ora di inizio del tutorato e deve essere inserito **entro 8 gg dalla data dell'attività cui si riferisce**.

ATTENZIONE!! La numerosità degli utenti è un dato che viene utilizzato per il calcolo della distribuzione dei fondi di tutorato dell'anno successivo, è quindi importante rilevarne la presenza.

#### **COMPRESENZA**

Se il tutorato è in **COMPRESENZA**, cioè con più tutor impegnati contemporaneamente, l'attività deve essere creata da un tutor «coordinatore» e il Codice attività dovrà essere registrato sia dagli utenti che dai tutor in compresenza

| Università degli Studi di Pavi | a                                   |                                          |              |                | 😫 ELENA         |
|--------------------------------|-------------------------------------|------------------------------------------|--------------|----------------|-----------------|
| UNIVERSITÀ<br>DI PAVIA         | TEST Prog<br>Attività dei tutori pr | etti COR<br>ir il tutorato               |              |                |                 |
| prova progetto medicina el     | iena 1                              |                                          |              |                | Cambia Progetto |
| Minuti assegnati               | 600                                 | Minuti rendicontati                      | 60           | Minuti rimasti | 540             |
| 💄 Crea attività                | a Attività in co                    | mpresenza 🛛 🗮 Le mie attività            | <b>≗</b> ∗ C | niudi/Rinuncia |                 |
|                                |                                     | Registra la comp                         | resen        | za             |                 |
|                                |                                     |                                          |              |                |                 |
|                                |                                     |                                          |              |                |                 |
| ISTRUZIONI                     |                                     |                                          |              |                |                 |
|                                |                                     |                                          |              |                |                 |
|                                | ta generato dal Tutor               | coordinatore e clicca "Registra codice". |              |                |                 |
| Inserisci il codice attivi     |                                     | ,                                        |              |                |                 |
| Inserisci il codice attivi     |                                     |                                          |              |                |                 |
| Inserisci il codice attivi     |                                     | Codice Attivita                          |              |                |                 |
| Inserisci il codice attivi     |                                     | Codice Attivita                          |              | _              |                 |
| Insenso il codice attivi       |                                     | Codice Attivita                          |              | _              |                 |
| Insenso il codice attivi       |                                     | Codice Attivita                          |              | _              |                 |

I tutor in compresenza devono:

>> aprire un browser e digitare l'indirizzo registrotutorato.unipv.it

- >> accedere con le proprie credenziali di Ateneo
- >> selezionare il progetto di tutorato
- >> cliccare su Attività in compresenza

>> inserire il Codice attività e cliccare **Registra codice**.

**NB= Il codice deve essere inserito entro 8 gg** dalla data dell'attività cui si riferisce.

### **RINUNCIA**

Se il tutor non può svolgere integralmente o parzialmente il proprio incarico, così come accettato deve **ufficialmente rinunciare** 

Per rinunciare è necessario accedere al **Registro tutorato** attraverso il link **registrotutorato.unipv.it**, selezionare il progetto e cliccare su **Chiudi/Rinuncia** 

|                                            |                                                                                     | (                                |                                                                    |
|--------------------------------------------|-------------------------------------------------------------------------------------|----------------------------------|--------------------------------------------------------------------|
| + Crea attività                            | attività in compresenza 🏖                                                           | I≡ Le mie attività               | よ Chiudi/Rinuncia                                                  |
|                                            | Ri                                                                                  | inuncia al pr                    | rogetto                                                            |
| ISTRUZIO                                   | NI                                                                                  |                                  |                                                                    |
| La comunicazione s                         | Note rinuncia" e clicca "Invia rinuncia"<br>sarà inviata al Docente responsabile, a | ".<br>al Presidente della Commis | ssione di tutorato e al COR.                                       |
| Le ore di tutorato e                       | eventualmente già svolte saranno invi                                               | ate in automatico al Docen       | ite responsabile per la validazione.                               |
| Per completare la p<br>Fondi e all'Anno Ac | oratica di pagamento è necessario cor<br>cademico di riferimento:                   | npilare e consegnare al CO       | DR i documenti indicati nella pagina della Modulistica relativa ai |
| Per accedere                               | e alla pagina della Modulistica clici                                               | ca <u>QUI</u>                    |                                                                    |

#### Note rinuncia

Inserire la motivazione che ti ha spinto alla rinuncia...

### **CHIUSURA REGISTRO**

Al termine delle ore il tutor deve chiudere il registro cliccando su Chiudi/Rinuncia.

La procedura invierà automaticamente per e-mail la comunicazione di chiusura al docente responsabile, che potrà accedere per VALIDARE le attività.

Una volta validato dal Docente responsabile il Registro viene inviato automaticamente al C.OR.

La **MODULISTICA NECESSARIA AI TUTOR PER LA RICHIESTA DI PAGAMENTO**, suddivisa per anno accademico e tipologia di FONDI, è disponibile sul sito del C.OR. al seguente link

https://orienta.unipv.it/archivio-modulistica-tutorato

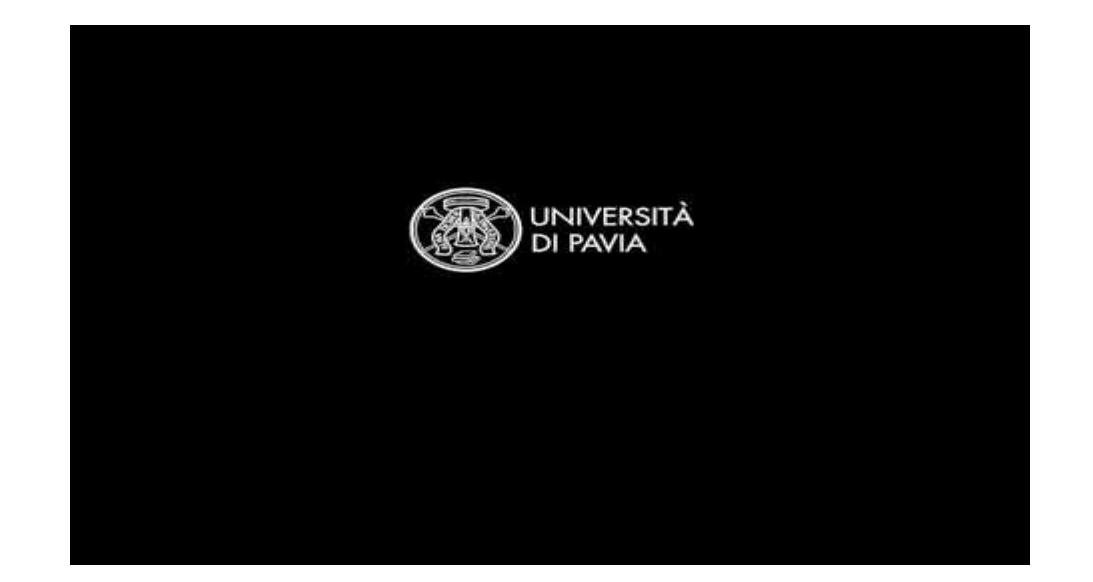

Link al video tutorial

ITA: <u>https://youtu.be/62W5--MQuys</u>

ENG: <u>https://youtu.be/MmxDyPYurpc</u>